# Pay gov CRIMINAL DEBT/RESTITUTION ONLINE PAYMENT INSTRUCTIONS

#### Pay.gov/public/home

- Under "What would you like to do?" click <u>See all options</u> under **Pay a Debt.**
- In the Search field, type (MINNESOTA) MND Criminal Debt Form, click Continue.

#### STEP #1:

• Click Continue to the Form

### **STEP #2**: Case and Defendant Information

.

- Complete the Form
  - Note \* Required Fields must be completed.
    - Defendant First and Last Name
    - Court Case and Defendant Number
      - To Obtain your Court Case and Defendant Name, please refer to your payment coupon or call the Clerk's Office at 612-664-5000.
  - Court Case and Defendant Number aid:
    - Court Case Number Example: 0:22-cr-00900-001 Division Number Case Year Case Type Case Number – Defendant Number 0 22 CR 0900 001

| Case and Defendant Info                     | rmation   |              |               |                  |      |          |      |                |
|---------------------------------------------|-----------|--------------|---------------|------------------|------|----------|------|----------------|
| Defendant Type *                            |           |              |               |                  |      |          |      |                |
| Individual                                  |           |              |               |                  |      |          |      |                |
| Business                                    |           |              |               |                  |      |          |      |                |
| Defendant First Name *                      |           | Midd         | lle Initial   | Last Na          | me*  |          |      | Generation     |
| John                                        |           | A            |               | Doe              |      |          | -    | 1              |
|                                             |           |              |               |                  |      |          |      |                |
| Court Case and Defendar                     | nt Number | ve Vezz *    | Care T        | 100 <sup>1</sup> | Cara | Number * | Defe | adaat Number * |
| Division Number                             |           | ise tear     | Case I        | ype              | Case | Number   | Dele | endant wumber  |
| 0                                           | •         | 22           | CR            | ٠                | 00   | 0900     | 1    | 001            |
| Enter case number as it a<br>Account Number | ppears on | your payment | t coupon. See | example be       | low: |          |      |                |
| Name                                        |           |              |               | -                |      |          |      |                |
| Court Number                                | X:XXC     | 200XXXX-XXX  |               | -                |      |          |      |                |
| Payment Due Date                            |           |              |               | _                |      |          |      |                |
| Total Amount Due                            |           |              |               |                  |      |          |      |                |
| Total Through Date                          |           |              |               |                  |      |          |      |                |

| 100557                                |                                          |                                    |                     |                    |         |
|---------------------------------------|------------------------------------------|------------------------------------|---------------------|--------------------|---------|
| ELMS 🎉 Pay.gov Agency Col 🥑 Course: J | JIFMS: Judi 对 Zip Code Lookup   🤹 OTCnet | t - Online Ap 🤲 Calculator: Add to | Ch 8: Criminal Debt | Financial Forum Ac |         |
| Payer Information                     |                                          |                                    |                     |                    |         |
| Payer *                               |                                          |                                    |                     |                    |         |
| Self Pay                              |                                          |                                    |                     |                    |         |
| O Third-Party Payer (Check            | here if you are paying for the Crir      | ninal Defendant)                   |                     |                    |         |
| First Name *                          |                                          | Last Name *                        |                     |                    |         |
| John                                  |                                          | Doe                                |                     |                    | 1       |
| Adduces 1 *                           |                                          |                                    |                     |                    | 1       |
| Address 1                             |                                          |                                    |                     |                    | <br>1   |
| 100 Nowhere St                        |                                          |                                    |                     |                    | <br>J   |
| Address 2                             |                                          |                                    |                     |                    |         |
|                                       |                                          |                                    |                     |                    | <br>]   |
| City *                                | State *                                  |                                    | Zip Code *          |                    |         |
| Nowhere                               | Minnesota                                | \$                                 | 55100               |                    |         |
| Telephone *                           | Extension                                |                                    | Type *              |                    |         |
| (555) 555-5555                        |                                          |                                    | Home                |                    | \$<br>] |
| Email Address *                       |                                          |                                    |                     |                    | -       |
| iohnadoe@nowhere.com                  |                                          |                                    |                     |                    | <br>1   |
| ,                                     |                                          |                                    |                     |                    |         |

\*Please note the District of Minnesota accepts one transaction **up to** \$5,000 per day per payor.

• Click Continue

#### <u>STEP #3:</u>

- Under \*I want to pay with my click radio button for either Bank Account (ACH) OR Debit or credit card.
- Click Next.

<u>BANK ACCOUNT (ACH</u>): Recurring or One-Time payments can be made.

\*Routing number must be nine digits

| Please provide the payment information below. Required fields are marked with an $^{\star}$ |
|---------------------------------------------------------------------------------------------|
| * Payment Amount                                                                            |
| \$100.00                                                                                    |
| * Payment Date (mm/dd/yyyy)                                                                 |
| 06/16/2022                                                                                  |
| Earliest Payment Date Choose Payment Date                                                   |
| * Account Holder Name                                                                       |
| John Doe                                                                                    |
| * Select Account Type                                                                       |
| Personal Checking 🚔                                                                         |
|                                                                                             |
| * Routing Number                                                                            |
| 091000022                                                                                   |
| * Account Number                                                                            |
| 0011223344                                                                                  |
| t Can Correct Annual Muraham                                                                |
| Confirm Account Number                                                                      |

2

<u>DEBIT OR CREDIT CARD</u>: One-time payments can be made using Visa, MasterCard, Discover or American Express credit or debit cards. \*Cardholder's Billing Address is required

| * Cardholder Billing | Address  |        |   |  |
|----------------------|----------|--------|---|--|
| 100 Nowhere St       |          |        |   |  |
| Billing Address 2    |          |        |   |  |
|                      |          |        |   |  |
| City                 |          |        |   |  |
| Nowhere              |          |        |   |  |
| * Country            |          |        |   |  |
| United States        |          |        | ÷ |  |
| * State/Province     |          |        |   |  |
| Minnesota            |          |        | ¢ |  |
| * ZIP/Postal Code    |          |        |   |  |
| 55100                |          |        |   |  |
| * Card Number        |          |        |   |  |
|                      |          |        |   |  |
|                      | se 🔁 🖬 🕬 | 0      |   |  |
| * Expiration Date    |          |        |   |  |
| Select               | ¢        | Select | ÷ |  |
| * Security Code      |          |        |   |  |
|                      |          |        |   |  |
| What's this?         |          |        |   |  |

• Click Review and Submit Payment

#### **STEP #4:**

- Review Payment Information, Account Information, and Authorization and Disclosure Statement.
- Click \*I agree to the Pay.gov authorization and disclosure statement
- Click Submit Payment.

#### STEP #5:

- Once transaction has processed, a receipt confirmation will be sent to the email address provided.
- Keep Tracking Information, Payment Information and Account Information for your records.

#### Create an Account

Having an account helps you manage your payments and reuse information.

#### Do not create an account if:

- You will only make one payment.
- Most payments can be made without signing in.
- An agency created an account for you. The agency will notify you. You can use that account for most payments you need to make.

### You must create an account if:

- An agency told you to create an account (register).
- You want to schedule *automatic, recurring, payments* such as for a loan.
- You want to create your payment now but want it paid on a future date (deferred payment).

#### You should create an account if:

- You are likely to make more than one payment to one or more agencies. For example, VA Medical Copayments or SBA Loan installments.
- You want to keep a record of all your payments on Pay.gov
- You want to save time by reusing previously submitted information.
- You want to store payment account information, such as bank or credit account numbers, and have it automatically entered when you make a payment. Saves time and is accurate.

## Create Your Own Account

- 1. Click Create an Account (home page upper right).
- 2. Select the type of account to create (personal or company.
- 3. Enter your name and Email address.
- 4. Important! Read the Rules of Behavior and check the box for "I have read and agree ..."
- 5. Click Activate Account.
- 6. If needed, verify you are not a robot and then click **VERIFY**.
- 7. An Email will be sent to the address you entered.
- 8. Clink the link in the Email.
- 9. Complete the steps to enter your contact information and set up security.
- 10. Sign In to Pay.gov.

See <u>Manage Your Account</u> for help with your My Account page.